# Zoomでの研修受講方法

令和7年4月時点で確認している画面構成となります。 Zoomのバージョンアップ等で部分的に変更になる可能性があります。

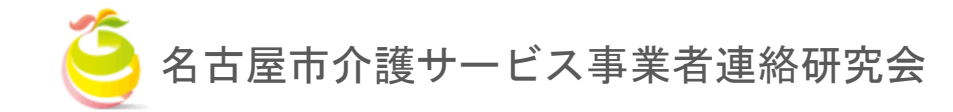

目次

| 事前確認                                      |
|-------------------------------------------|
| 1. 受講環境 ••• P2                            |
| 2. 受講機器 ••• P3                            |
| 研修日の前日までに準備するもの<br>1. 研修資料の準備 ・・・ P4      |
| 研修当日                                      |
| 1. PC (Zoom <b>ホームページ</b> )からの研修参加 ・・・ P5 |
| 2.PC(Zoomアプリ)からの研修参加 ・・・ P8               |
| 3. タブレット端末からの研修参加 ・・・ P10                 |
| 4. その他(困ったときの対処方法) ・・・ P11                |
|                                           |

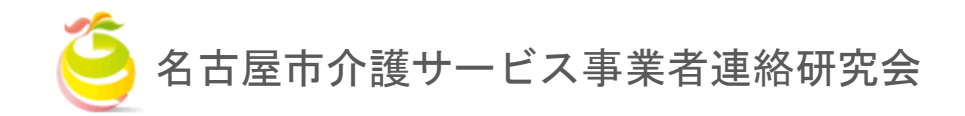

#### 1. 受講環境(<u>下記の環境</u>をご準備ください。)

#### 1 安定したネット環境

※光回線など高速かつ安定したインターネット回線を推奨しま す。また、無線LANよりも優先LANが望ましいです。

#### 2 静かな環境

事前確認

※個室や会議室等、周囲の音が入らない場所をご準備ください。

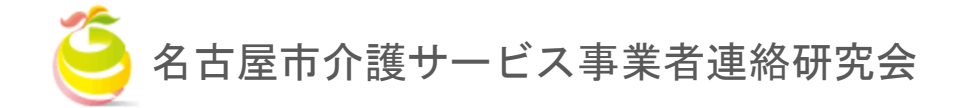

# 事前確認

|                        | 機器                                                                                                    | Zoomが動作するためのシステム要件                                                                                                    |
|------------------------|----------------------------------------------------------------------------------------------------|----------------------------------------------------------------------------------------------------|
| PCで受講 <mark>※推奨</mark> | <ul> <li>PC (Windows 11またはmacOS X<br/>とmacOS X (10.10) 以降 推奨)</li> <li>WEB用カメラ</li> <li>PCに内蔵されていない場合</li> <li>音声通話可能なヘッドセット等<br/>(マイクヘッドホン一体型)</li> <li>PCに内蔵されていない場合</li> </ul> | ■ Zoomヘルプセンターのページ<br>以下のURLからご確認いただけます。<br>https://support.zoom.com/hc/ja/article?id=zm_kb&syspar<br>m_article=KBoo6o761                   |
| タブレットで受講               | ・タブレット端末<br>・充電器<br>・音声通話可能なヘッドセット等                                                                                                    | ■ Zoomヘルプセンターのページ<br>以下のURLからご確認いただけます。<br><u>https://support.zoom.com/hc/ja/article?id=zm_kb&amp;syspar</u><br><u>m_article=KBoo61746</u> |

2. 受講機器(下記の機器をご用意ください。)

※Zoomは最新バージョンへアップグレード/アップデートをお願いします。 ※スマートフォンでの受講はあまり望ましくないので、極力避けてください。

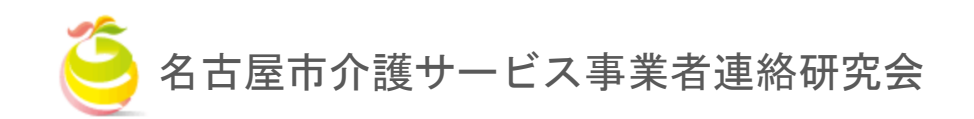

# 研修日の 前日までに 準備するもの

### 1. 研修資料の準備

- 研修をより効果的に受けていただくために、事前に研修資料の ご準備(印刷)をお願いいたします。
- 研修資料のダウンロード方法(研修日3日前までに掲載予定)
   受講者様宛にお送りしているご案内メール「受講決定のお知らせ」内に記載されている資料ダウンロードURLよりご確認ください。

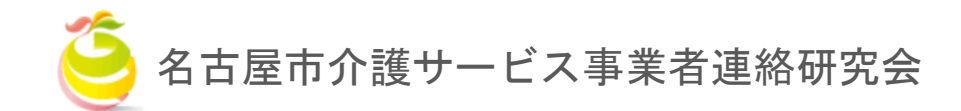

# **研修当日** Zoomホームページ からの参加方法

# 1. PC(Zoomホームページ)からの研修参加

#### ① 「<u>https://zoom.us/ja/join</u>」にアクセスする。

| ミーティングに参加する                                          |
|------------------------------------------------------|
| ミーティングIDまたはパーソナルリンク名                                 |
| ミーティング ID またはパーソナル リンク名を入                            |
| [参加] をクリックすると、当社の利用規約とプライバシ<br>ー ステートメントに同意したことになります |
| 参加                                                   |
|                                                      |
| H.323/SIPルームシステムからミーティングに参加する                        |
|                                                      |
|                                                      |

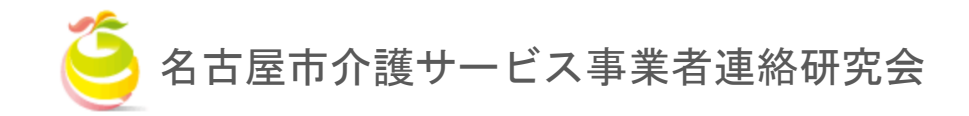

# **研修当日** Zoomホームページ からの参加方法

# 1. PC(Zoomホームページ)からの研修参加

 「受講決定のお知らせに」記載されている「ミーティングID」を 入力し「参加」をクリック。

3 Zoomを「開く」をクリック。

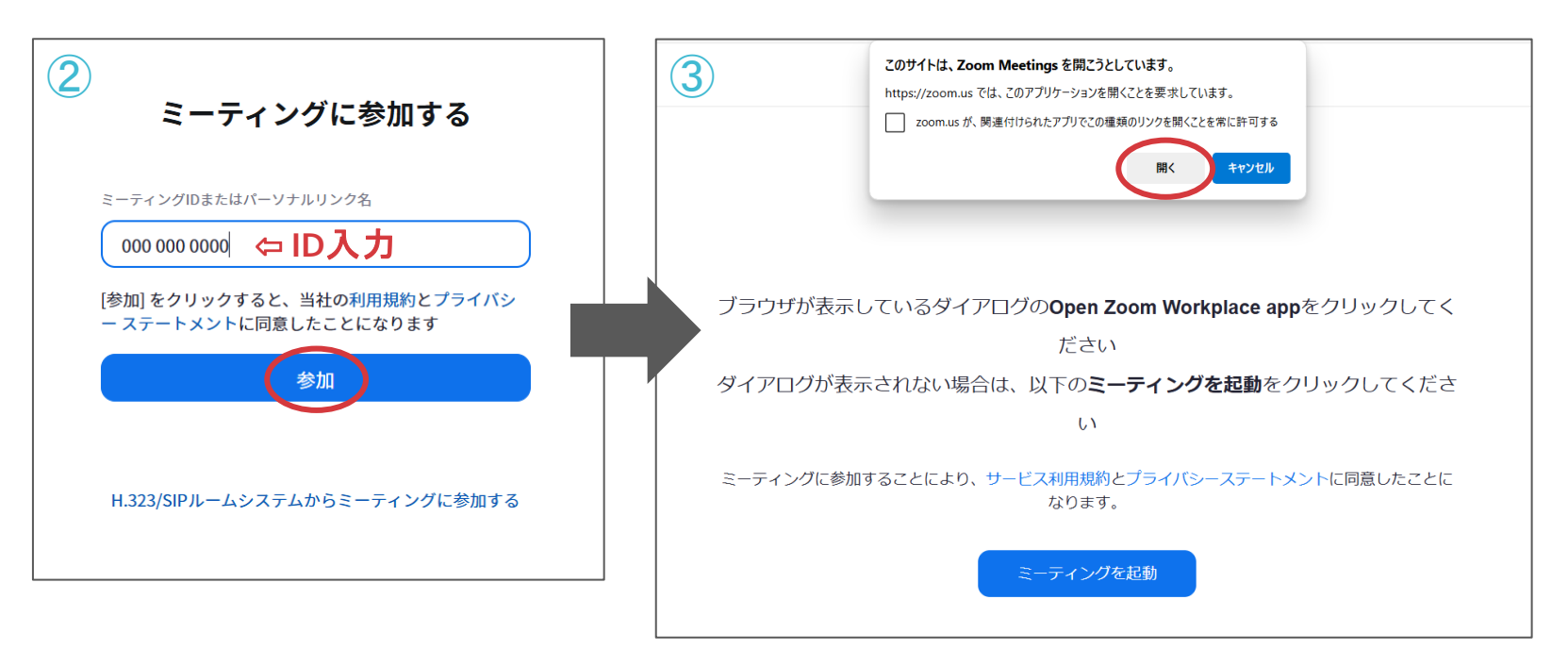

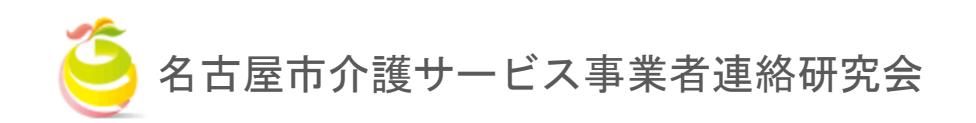

# **研修当日** Zoomホームページ からの参加方法

### 1. PC(Zoomホームページ)からの研修参加

④ オーディオ、ビデオをオフ 🤌 🌠 の状態にして「参加」をク リック。

⑤ ⑤の画面になりましたら、画面が切り替わるまでお待ちください。

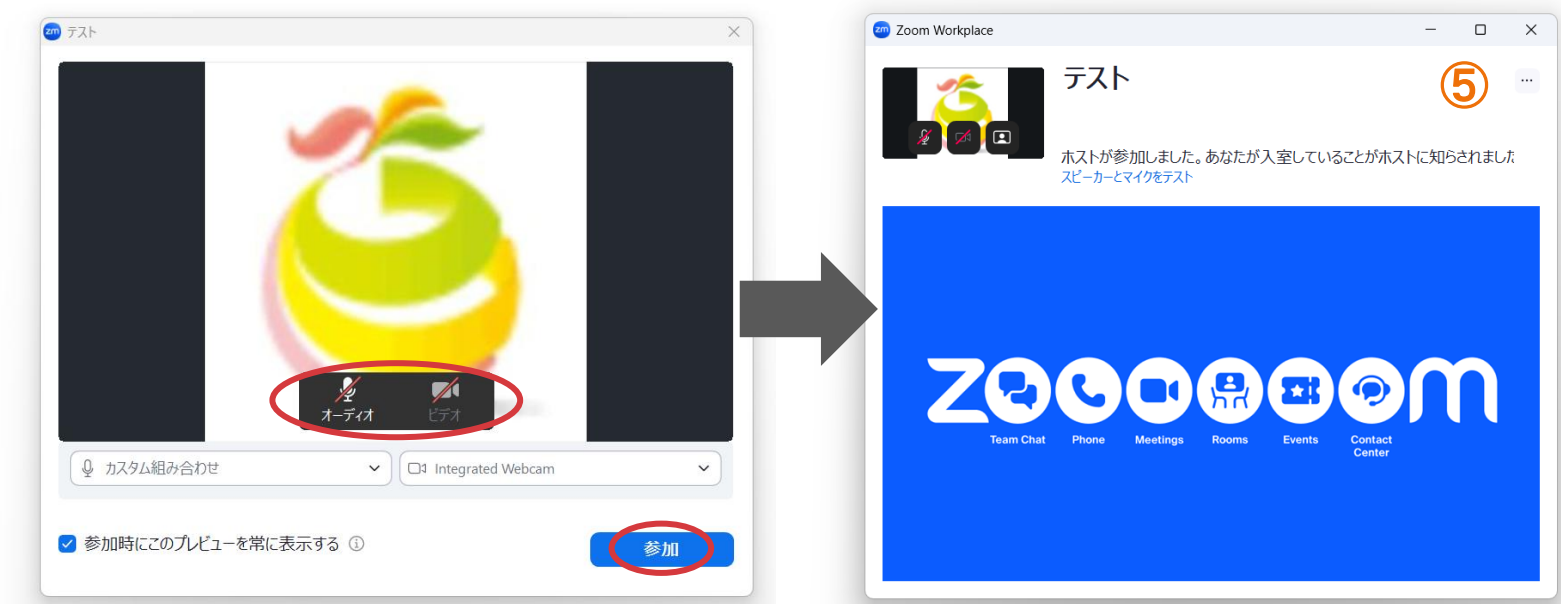

※ Zoomホームページから入室の場合は、入室後に「名前の変更」をお願いします。 受講番号と名前を入力(例: og 名介研太朗)

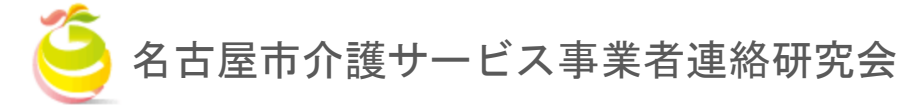

研修当日 Zoomアプリ からの参加方法

## 2. PC (Zoomアプリ)からの研修参加

- Zoomのアプリを起動して「参加」をクリックする。
- ② 「受講決定のお知らせ」に記載されている「ミーティングID」と「受講番号・名前」を入力し「参加」をクリック。

|               | 200 Zoom Workplace X                                     |
|---------------|----------------------------------------------------------|
|               | 2 ミーティングに参加                                              |
| 新規ミーティング ~ 参加 | ID入力 ~                                                   |
|               | 例:03 名介研太郎                                               |
| スケジュール作成 画面共有 | <ul> <li>□ オーディオに接続しない</li> <li>① マイビデオをオフにする</li> </ul> |
|               | 参加 キャンセル                                                 |
|               |                                                          |

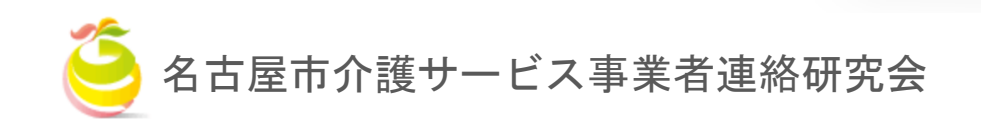

# **研修当日** Zoomアプリ からの参加方法

# 2. PC (Zoomアプリ)からの研修参加

③ オーディオ、ビデオをオフ 🤌 🌠 の状態にして「参加」をク リック。

④ ④の画面になりましたら、画面が切り替わるまでお待ちください。

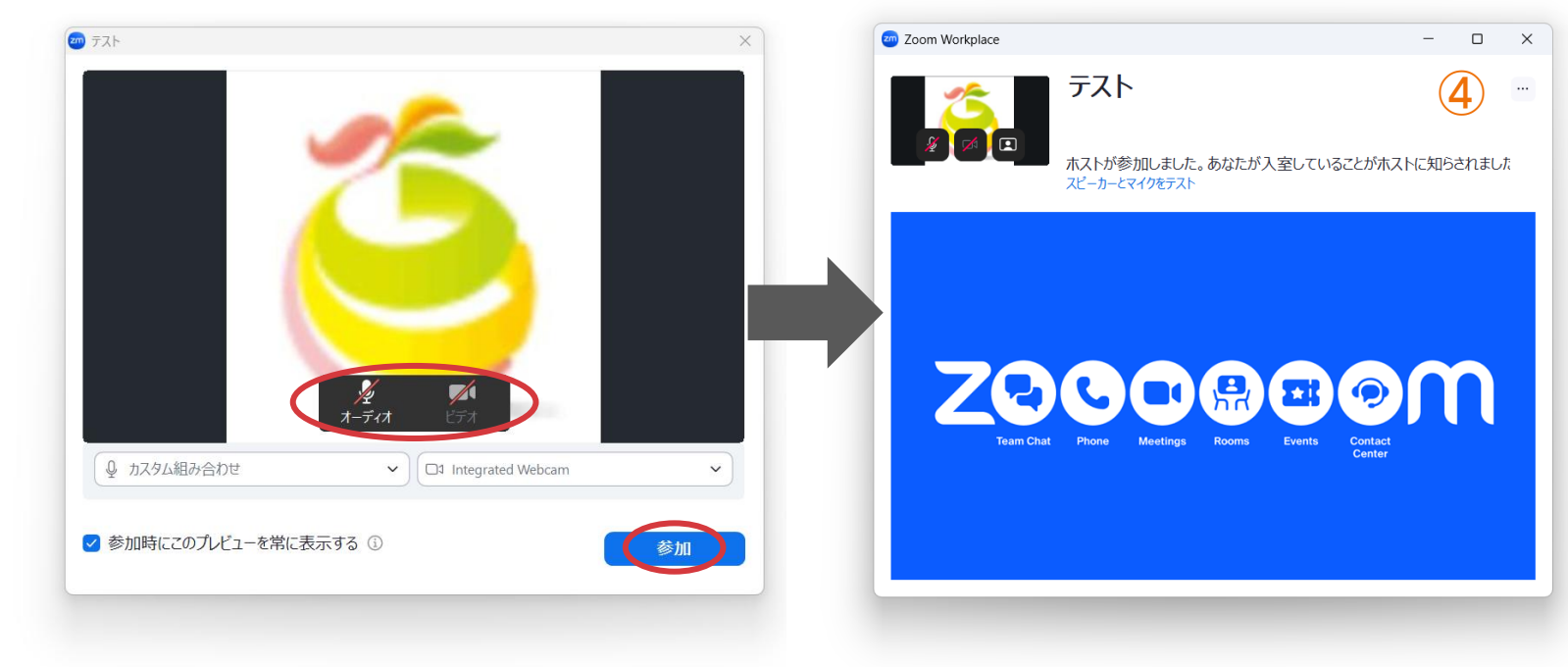

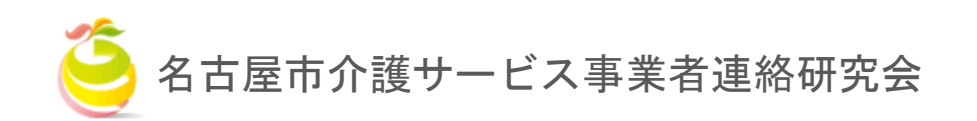

# **研修当日** タブレット端末 からの参加方法

## 3. タブレット端末からの研修参加

- ① お使いの端末のアプリストアから「Zoom Workplace」をダウンロードする。
- 2 アプリ起動後、トップページにある「ミーティングに参加」を選択。
- ③ 「受講決定のお知らせ」に記載されている「ミーティングID」を入力、スクリーン名の欄に「受講番号・名前」を入力し「参加」を選択。
- ④ ④の画面になりましたら、画面が切り替わるまでお待ちください。
   ※アプリを初めて使用する場合は、端末からカメラとマイクの接続許可が求められますので、それぞれ許可してください。

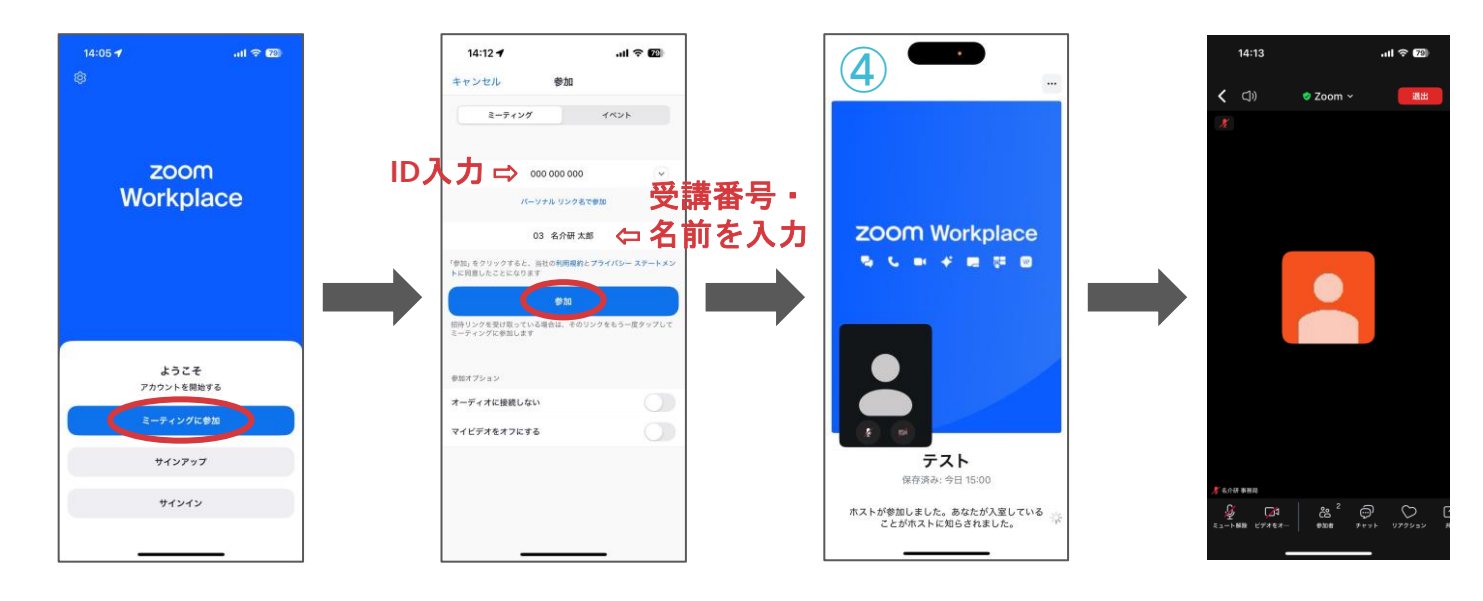

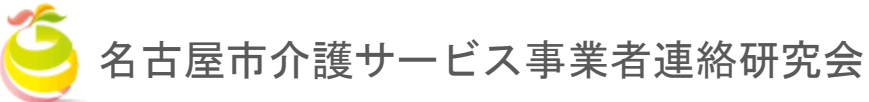

### 4. その他(困った時の対処法)

ビデオが映っていないとき
 ビデオが停止となっていないか

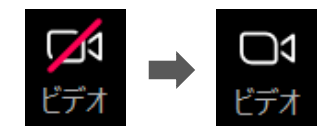

(2) 音声が聞こえないとき

1. 「コンピュータオーディオで参加」を 選択したか。

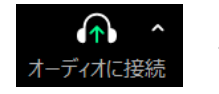

研修当日

#### ⇔ クリックして参加

- 2. イヤホン・スピーカーの接続はできているか。
- 3. スピーカーの接続機器が使用しているものに なっているか。
- 4. PCのスピーカーがミュートになっていないか。
- (3) 自分の音声が相手に聞こえていないとき マイクがミュートになっていないか

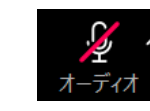

⇔ クリックしてミュートを解除

(4) 誤って退出してしまったとき
 再度、本資料5ページからの手順に沿って
 入りなおしてください。
 (5) 名前の変更ができなかったとき

#### (5) 名前の変更かできなかったとき 以下の手順に沿って変更してください。

1. 画面下部のメニューバーから「参加者」をクリック

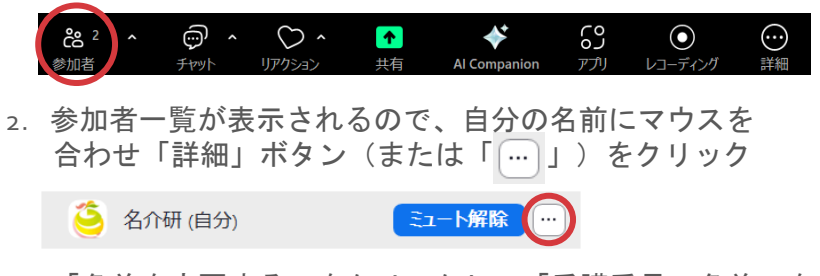

3. 「名前を変更する」をクリックして「受講番号・名前」を 入力してください。

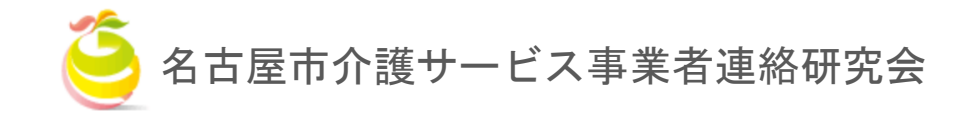

#### 4. その他(困った時の対処法)

【補足】PCの場合、Zoom画面左下の「オーディオに接続」または 「オーディオ」の右の矢印をクリックして「オーディオ設定」からも Zoomの音量等を設定できます。

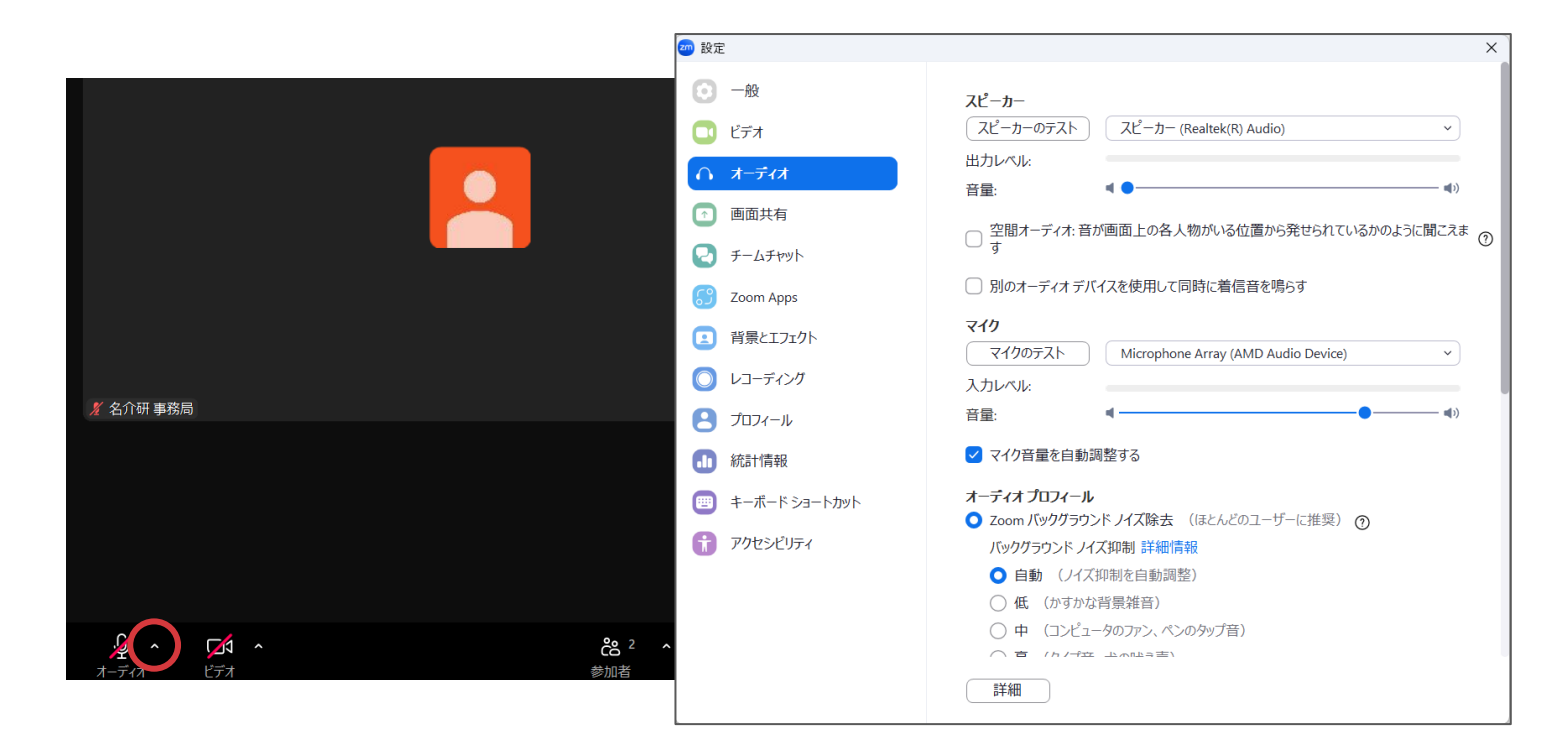

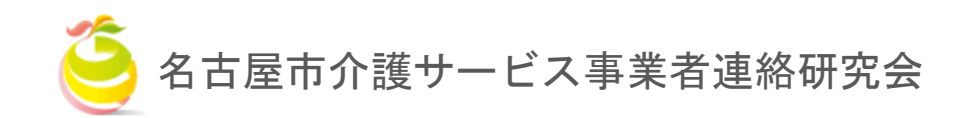

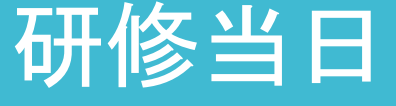